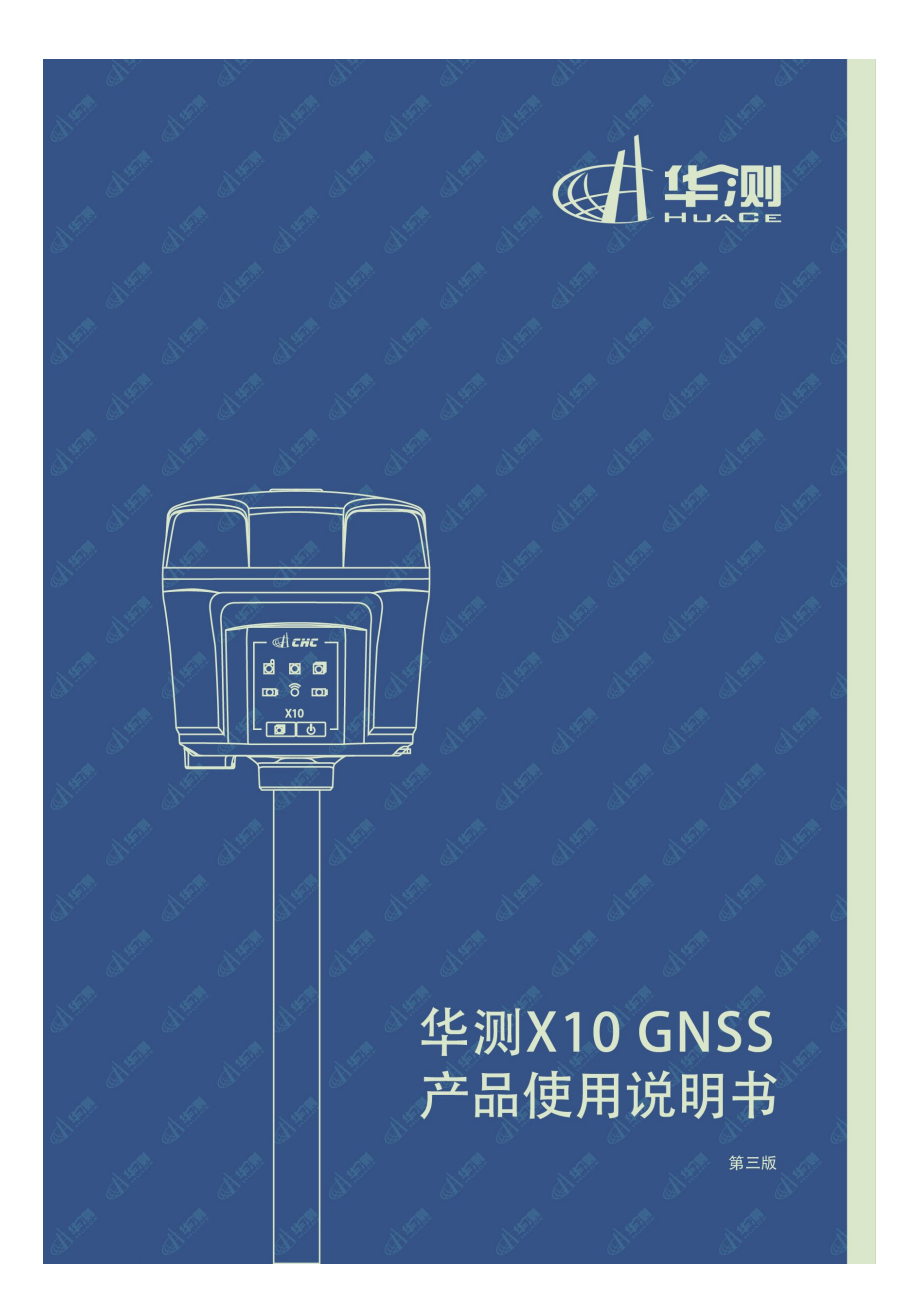

# 前 言

### 说明书简介

欢迎使用华测 X10 GNSS 产品使用说明书。本说明书主要是以 X10 GNSS 接收机为例,对如何安装、设置和使用该系列产品进行描述。

### 修订说明

| 修订日期     | 修订编次 | 修订说明                |
|----------|------|---------------------|
| 2015年02月 | Ι    | 华测 X10 GNSS 产品使用说明书 |
| 2015年08月 | II   | 华测 X10 GNSS 产品使用说明书 |
| 2016年03月 | III  | 华测 X10 GNSS 产品使用说明书 |

### 手册约定

| 示例        | 描述                    |
|-----------|-----------------------|
| 【文件】→【退出】 | 点击"文件"菜单后再点击下级菜单"退出"  |
| 点名称       | 阴影内容表示对话框、窗口中的输入区域或标签 |
| 确定        | 按下或点击标有确定的按钮或按键       |

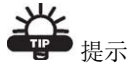

有助于系统、设备维护和设置的补充信息。

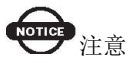

对系统运行、设备性能和实地观测,或人身安全有影响的补充信息。

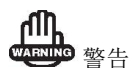

将导致系统损坏、数据丢失、保修失效或使用者人身伤害的操作注意事项。

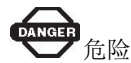

在任何情况下绝对禁止进行该项操作。

### 免责声明

华测公司致力于不断改进产品功用和性能,后期产品规格和手册内容可能 会随之变更,恕不另行通知,敬请谅解!若说明书中图标、图片等与实物 有差异,请以产品实物为准。本公司保留对所有技术参数和图文信息的最 终解释权。

使用本产品之前,请仔细阅读本说明手册,对于未按照使用说明书的要求 或未能正确理解说明书的要求而误操作本产品造成的损失,华测公司将不 承担任何责任。

### 技术与服务

如您有任何问题而产品文档未能提供相关信息,请联系所在地的办事处技术。华测网站(http://www.huace.cn)开辟了"技术支持"版块,您可以在该版块了解到华测产品的最新动态、下载有关产品的最新版本及相关技术资料,也拨打 24 小时免费热线: 400-620-6818 联系我们,我们将竭诚为您服务。

### 相关信息

您可以通过以下途径找到该说明书:

1、购买华测 X10 产品后, 仪器箱里会配赠一本《华测 X10GNSS 产品使用 说明书》, 方便您操作仪器。

2、登陆华测官方网站 http://www.huace.cn, 在【技术支持】→【华测相关
 下载】→【说明书】可下载该电子版说明书。

# 目 录

| 前 言           |                | II  |
|---------------|----------------|-----|
| 1产品介绍         |                | 5   |
| 1.1 接         | 接收机外观          | 5   |
| 1. <b>2</b> ] | 「壳             | 6   |
| 1. <b>3</b> 多 | ₹ ¥ SIM 卡      | 7   |
| 1.4 化         | X器高量取方法        | 8   |
| 1.5 仮         | 使用与注意事项        | 9   |
| 2 接收机外        | <b>卜</b> 业工作要求 | 11  |
| DL5-0         | C 电台设置         | .13 |
| 3PC 端网页       | 页设置接收机说明       | 14  |
| 4 手机端网        | 列页设置接收机说明      | .20 |
| 5 静态工作        | =模式的操作         | 26  |
| 5.1 青         | 争态测量作业步骤       | .26 |
| 5.2 娄         | 女据下载           | .27 |
| 6X10 固件       | 升级方法           | 29  |
| 6             | .1.1 通过网页升级    | .29 |
| 6             | 5.1.2 通过 U 盘升级 | 30  |
| 6             | .1.3 远程在线升级    | 31  |
| 附-华测分         | 公司及办事处         | .32 |
|               |                |     |

# 1 产品介绍

# 1.1 接收机外观

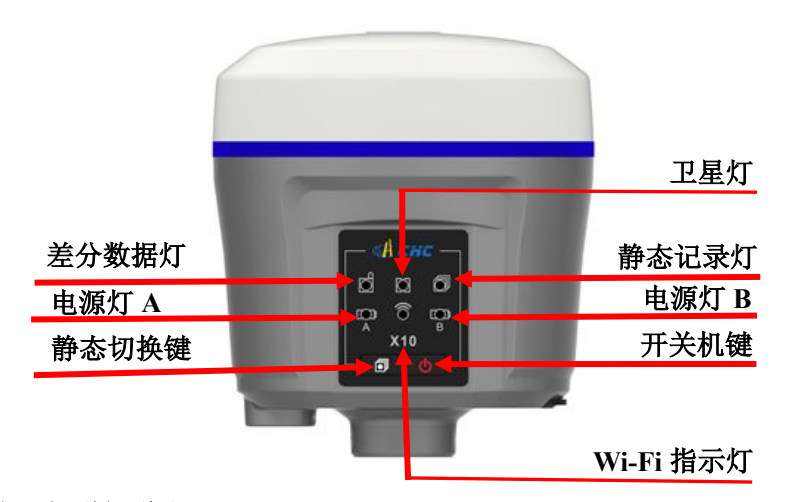

### 指示灯详细说明

| 灯         | 颜色 | 含义                      |
|-----------|----|-------------------------|
|           |    | 正在搜星——每5s闪1下            |
| 卫星灯       | 绿色 | 搜星完成,卫星颗数 N一每 5s 连闪 N 下 |
|           | 黄色 | 基准站模式下,颜色为黄色            |
| 差分数据灯     | 黄色 | 移动站收到差分数据后,单点或者浮动为      |
|           | 绿色 | 黄色,固定后为绿色               |
| 静态记录灯     | 黄色 | 静态模式——按照采样间隔闪烁为黄色       |
| 电源灯       | 红色 | 电量充足——长亮,电量不足闪烁         |
| Wi-Fi 指示灯 | 橙色 | Wi-Fi 开启后常亮橙色           |

### 按键详细说明

| 按键    | 含义                         |
|-------|----------------------------|
|       | 按一下静态切换键,差分数据灯(绿色)和静态记录    |
|       | 灯(黄色)同时亮一次,为动态模式;          |
| 静态切换键 | 若要切换为静态模式,按住静态切换键 3s 后差分数据 |
|       | 灯(绿色)闪三下即静态切换成功,此时按一下静态    |
|       | 切换键,差分数据灯(绿色)闪烁一次,即为静态模式;  |
|       | 静态切换为动态:按住静态切换键 3s 静态关闭,关闭 |
|       | 的过程中差分数据灯(绿色)连闪三下。         |
| 开关机键  | 长按 3s 关机或关机                |
| 伯스键   | 按住静态切换键,连按5次开关机键板卡复位,重新    |
|       | 搜星。                        |

## 1.2 下壳

下壳主要包含

IO 接口:可使用三代数据线(7芯)外接供电、串口输出自定义数据、使用 电台数传线(7芯)输出差分数据;

USB+OTG 接口:可使用 USB 电源数据线(7芯)下载静态数据、OTG 数据线(7芯)使用 U 盘升级固件;

TNC 接口: 连接棒状天线;

主机铭牌:包含仪器型号、SN号、PN号等。

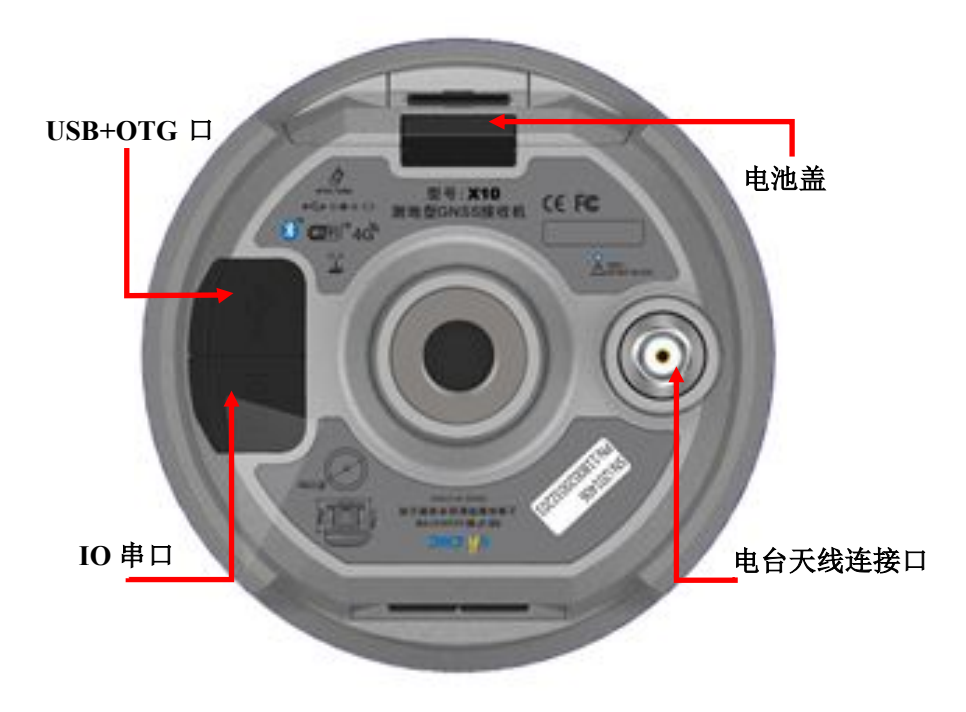

# 1.3 安装 SIM 卡

使用 X10GNSS 接收机实施 RTK 作业时,您需要准备 SIM 卡并开通相应的数据通信业务,每台主机安装一张 SIM 卡。

打开电池后盖、将 SIM 卡按图示方式插入 SIM 卡槽中。

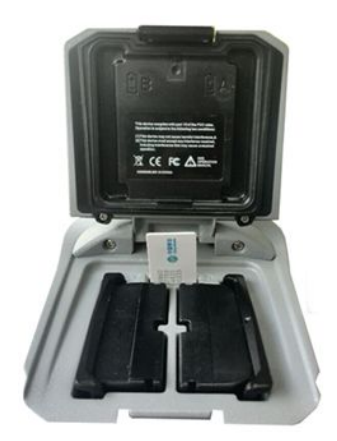

# 1.4 仪器高量取方法

使用辅助量高器,测量方式选择**天线底部** 

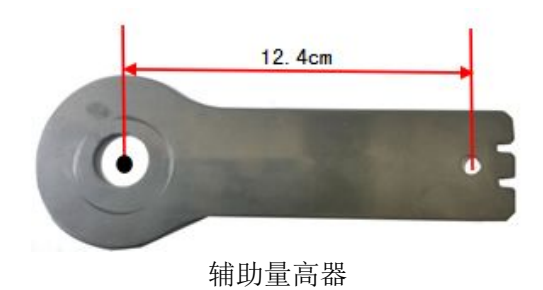

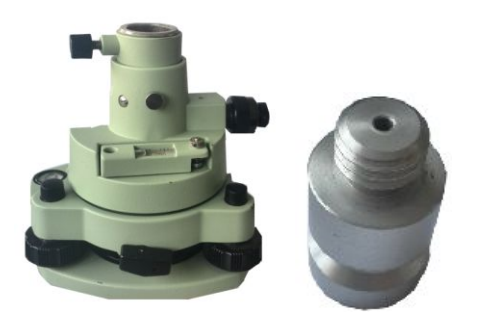

长水泡基座与 GPS 天线转接头

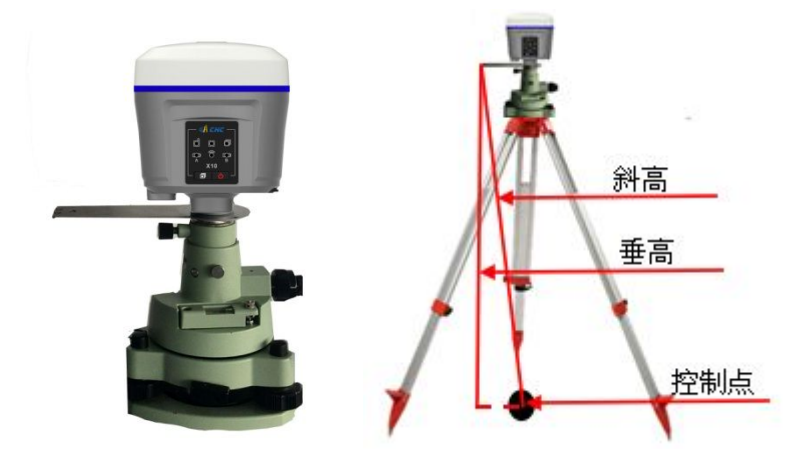

仪器高量取图示

使用辅助量高器时,测量方式选择天线底部

## 1.5 使用与注意事项

测量仪器是复杂又精密的设备,在日常的携带、搬运、使用和保存中,只有 通过正确的使用和妥善的维护,才能更好地保证仪器的精度,延长其使用年限。

- 使用X系列接收机时:请不要自行拆卸仪器,若发生故障,请与供应商联系;
- 请使用华测指定品牌稳压电源,并严格遵循华测仪器的标称电压,以免对 电台和接收机造成损害;
- 3 请使用原厂电池及附件,使用非专用电池、充电器可能引起爆炸、燃烧等 意外情况,使用非原厂附件不享有保修资格;
- 4 使用充电器进行充电时,请注意远离火源、易燃易爆物品,避免产生火灾 等严重的后果;
- 5 请勿将废弃电池随意丢弃,须根据当地有关特殊废品的管理办法进行处理;
- 6 电台在使用中可能产生高温,使用时请注意防止烫伤。减少、避免电台表面放置不必要的遮蔽物,保持良好的通风环境;
- 7 禁止蓄电池充电同时对电台供电;
- 8 请不要长时间暴露在高增益天线下,长时间使用电台时应保持 1-1.5 米以上的距离,避免辐射伤害;
- 9 雷雨天请勿使用天线和对中杆,防止因雷击造成意外伤害;
- 10 请严格按照用户手册中的连线方法连接您的设备,各接插件要注意插接紧, 电源开关要依次打开;
- 11 禁止在没有切断电源的情况下对各连线进行插拔;
- 12 各连接线材破损后请不要再继续使用,应及时购买更换新的线材,避免造成不必要的伤害;
- 13 各连接线材破损后请不要再继续使用,请及时购买更换新的线材,避免造成不必要的伤害;
- 14 对中杆破损后应及时维修、更换,不得残次使用;
- 15 对中杆尖部容易伤人,使用棒状天线和对中杆时,注意安全。

# 2 接收机外业工作要求

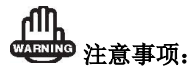

 1 电台模式,基准站脚架和电台鞭装天线脚架之间距离建议>3m以上, 避免电台干扰卫星信号。

② 基准站应架设在地势较高、视野开阔的地方,避免高压线、变压器等强磁场,以利于 UHF 无线信号的传输和卫星信号的接收,网络模式还需要注意假设点的运营商网络覆盖情况。

③ 电台模式,若移动站距离较远,还需要增设电台天线加长杆。

④ 基准站若是架设在已知点上,要做严格的对中整平。

⑤ 电源线和蓄电池的连接要注意红正黑负,避免短路情况。

⑥ 电台工作时要确保接外接天线,否则长时间工作会导致发送信号被电台 自身吸收而烧坏电台。

⑦ 在连接电缆的时候,注意 Lemo 头红点对红点的连接。

⑧ 采用 GPRS 模式作业,每小时 GPRS 流量在 0.5M-1.5M 左右 (与卫星颗 数和网络环境有关)。

基站外挂电台架设图示如下:

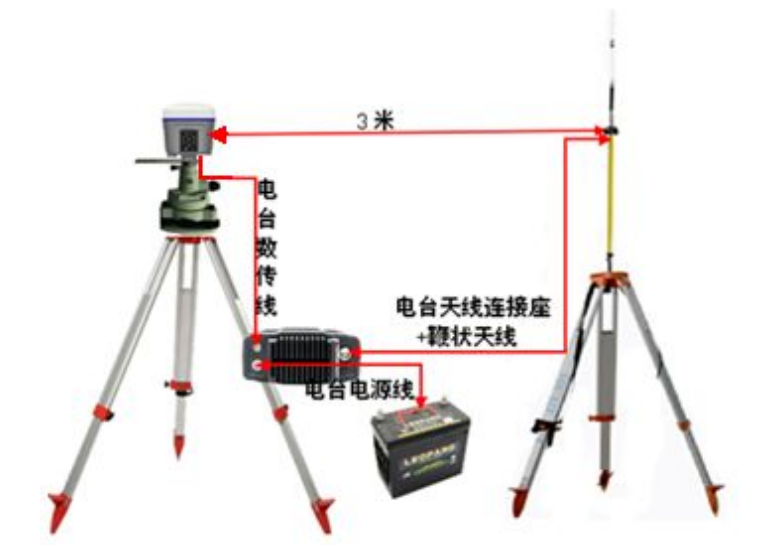

基站内置电台架设图示:

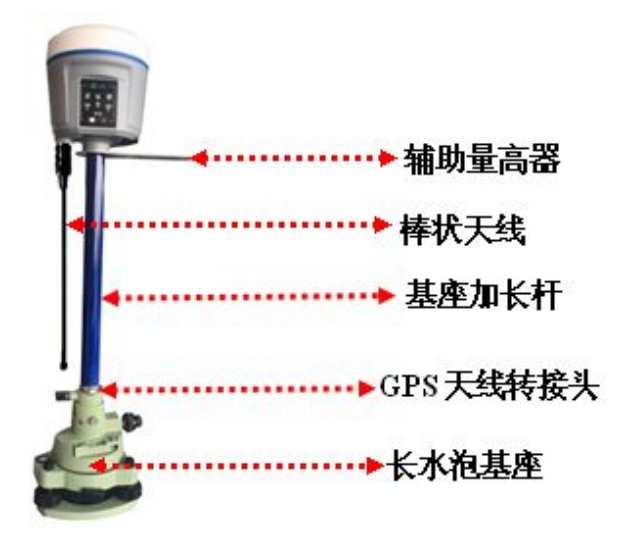

## DL5-C 电台设置

在外挂电台作业模式下时,使用电台面板开关键打开电台,使用 信道切换键和功率切换键对功率和频率进行相应设置。

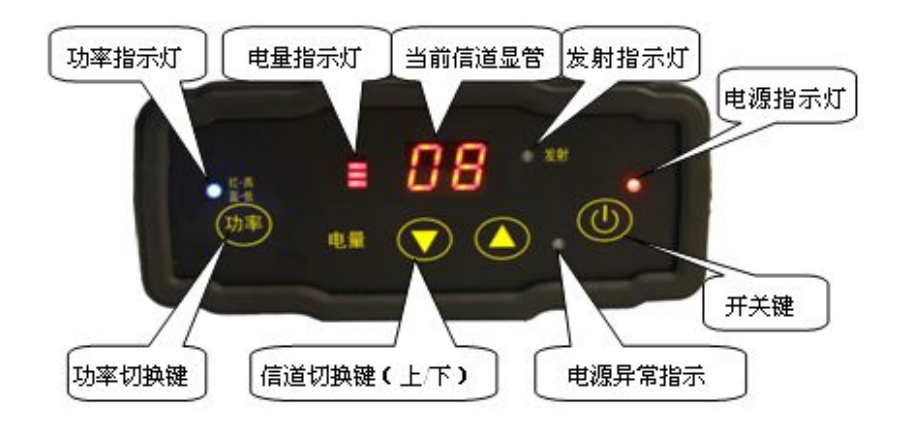

注:每个信道对应唯一频率,可以通过华测电台写频软件对电台 信道的频率进行设置。出厂各信道默认设置可参阅电台侧面标贴。

| 信道 CHANNEL | 0       | 1       | 2       | 3       | 4       |
|------------|---------|---------|---------|---------|---------|
| 频率 MHz     | 455.050 | 456.050 | 456.550 | 457.050 | 458.050 |
|            |         |         |         |         |         |
| 信道 CHANNEL | 5       | 6       | 7       | 8       | 9       |

使用【功率切换键】设置电台的功率。【红-高】灯亮起,默认功率 20W(通过写频软件可设置为28W);【蓝-低】灯亮起,默认功率 5W(通过写频软件可设置为10W)。功率跟作业距离有关,一般设置 为【蓝-低】,默认功率为5W,空旷地区作业距离即可达到10公里左

右。功率越大作业距离越远,但长时间大功率作业会导致电台过热而 减少电台的使用寿命,故在满足作业距离的条件下,功率越小越好。

当基准站启动成功(即基站差分数据灯1s闪一次),连接线都正常的情况下,电台发射指示灯一秒闪烁一次,表明数据在正常发射。

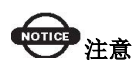

一旦修改了基准站的发射电台频道,则移动站也需要修改到相应的频 道,否则无法搜到差分信号。只有频道相同才能正常工作!

## 3 PC 端网页设置接收机说明

| 操作流程           | 操作细则               | 备注                                 |
|----------------|--------------------|------------------------------------|
|                | 第一步:打开接收机          |                                    |
|                | WiFi,用电脑或者其它       | 默认名称: 接收机 SN 号                     |
|                | 带 WiFi 功能的设备搜      | 默认连接密码: 12345678                   |
| 1.登陆网          | 索接收机;              |                                    |
| 页              | 第二步:打开 IE 浏览       |                                    |
|                | 器,在地址栏输入远程         | 默认用户名: admin                       |
|                | 地址 192.168.1.1, 回车 | 默认密码: password                     |
|                | 进入登录界面;            |                                    |
|                | 占土國五十個 ▼ 接版扣       | 【 <b>接收机位置】</b> 界面显示接收机当前相位中心的经纬度、 |
|                | 点击两贝左侧【按収机         | DOP 值、使用的卫星、跟踪到的卫星、接收机时钟。          |
| 2. 查看接<br>收机状态 |                    | 【 <b>接收机活动】</b> 中可以查看到接收机跟踪到的卫星信息, |
|                | ▶ 【收机位置】           | 当前 UTC 时间,接收机自开机后运行时间,内部存储和        |
|                | ▶ 【接收机活动】          | 可用存储,电池电量,是否接入外接电源,静态数据记           |
|                | ➤ 【Google Map】     | 录状态,当前数据输出的内容。                     |

|             |                                                                                           | 【GoogleMap】GoogleMap 中显示当前位置。                                                                                                    |
|-------------|-------------------------------------------------------------------------------------------|----------------------------------------------------------------------------------------------------|
| 3.卫星        | 点击网页左侧【卫星】<br>一栏,可查看<br>> 【卫星跟踪表】<br>> 【卫星跟踪图】<br>> 【星空图】<br>> 【星空图】<br>> 【卫星设置】          | 【卫星跟踪表】可以看到接收机跟踪到的卫星,用列表的形式展现跟踪到的每一颗卫星的相关信息,包括卫星编号,卫星类型,高度角,方位角,L1 信噪比,L2 信噪比,L5 信噪比和是否使用等。<br>【卫星跟踪图】可以查看以图标形式显现的卫星信息,可以勾选所需要查看的卫星类别以及信噪比来查看相关信息。<br>【星空图】显示卫星类型分布图。<br>【卫星设置】可启用或禁用单颗卫星                                                                                                    |
| 4.接收机<br>配置 | 点击网页左侧【接收机<br>配置】一栏可以查看<br>> 【摘要】<br>> 【天线参数设<br>置】<br>> 【参考站设置】<br>> 【接收机重置】<br>> 【语言切换】 | 【摘要】查看 GNSS 接收机信息和参考站信息。<br>【天线参数设置】天线参数设置中可设置天线测量方法、<br>天线类型、天线高度、高度截止角、PDOP 限值等。<br>【参考站设置】可设置参考站的手动启动基准站、自启<br>动基准站、自启动移动站等模式,可设置参考站坐标,<br>支持采样取平均。<br>注:参考站的位置有多种输入方法。可以点击获取当前<br>位置来设置参考站位置,这种方法基准站坐标因为是单<br>点状态下测出来的一个天线相位中心坐标,不太准确;<br>如果已知有参考站天线相位中心的坐标,可以手动输入<br>天线相位中心的坐标.<br><u>采样取平均</u> ,定位限制分为单点和固定,单点是指单点<br>状态下即可采集参考值坐标数据;固定是指只有在固定<br>状态下却可采集参考值坐标数据。采集个数指总共采<br>集这么多点,然后取平均值自动填写入参考站位置一栏。<br>进度条代表当前采集坐标个数占总共采集坐标个数的百<br>分比值。 |

|          |             | 标同基站列表当中的经纬度坐标的差值。                |
|----------|-------------|-----------------------------------|
|          |             | 基站列表,可以将几个固定架设基准站位置的经纬度坐          |
|          |             | 标以列表形式键入,当设置好自启动基准站之后接收机          |
|          |             | 自动匹配最近的经纬度坐标进行启动发送差分数据。           |
|          |             | 点击保存,保存当前设置。                      |
|          |             | 【 <b>接收机重置】</b> 可以对接收机进行关闭、重启、清除卫 |
|          |             | 星数据、恢复出场设置等操作。重启接收机指将接收机          |
|          |             | 重新启动;清除卫星数据指清除接收机收到的卫星数据;         |
|          |             | 恢复出厂设置指将接收机中设置清除,恢复到出厂时的          |
|          |             | 配置;关闭接收机指将接收机关机。                  |
|          |             | 【 <b>语言切换】</b> 支持界面语言切换,现仅支持英文、俄文 |
|          |             | 与中文切换。                            |
|          |             | 【记录设置】数据记录总状态可以对整个数据记录进行          |
|          |             | 开启或关闭。记录总状态处于打开状态下,所有线程均          |
|          |             | 不可编辑。                             |
|          |             | 如果启用自动记录,一旦接收机开机并且搜到卫星单点          |
|          |             | 定位后,就开始记录静态数据。存储分为内部存储和外          |
|          | 点击网页左侧【数据记  | 部存储,内部存储指接收机自身存储容量,具体数值见          |
|          | 录】一栏可以查看    | 接收机,外部存储指插入的移动硬盘,总容量和可用容          |
|          | ▶ 【记录设置】    | 量视硬盘而定。记录信息图标中为8个记录线程,可设          |
| 5. 数 据 记 | ▶ 【 FTP 推送设 | 置多条线程数据存储同时进行。                    |
| 录        | 置】          | 注:【记录编辑】                          |
|          | ▶ 【 FTP 推送记 | 是否开启此条线程是否开启                      |
|          | 录】          | 记录名称此条记录名称                        |
|          | ▶ 【数据下载】    | 采样间隔20Hz 至 60s 可选                 |
|          |             | 存储位置可选内外部存储器                      |
|          |             | 起始时间定时开始存储                        |
|          |             | 起始时间是否启用是、否按钮代表上一选项起始时间           |
|          |             | 是否,是则按设定时间开始记录,否为立刻开始。            |
|          |             | 持续时间每条记录的持续时间                     |

|         |             | 存储空间为本线程预留内存空间                         |
|---------|-------------|----------------------------------------|
|         |             | 循环存储功能为超过设定存储空间后自动覆盖此线程早               |
|         |             | 期数据。                                   |
|         |             | 存储格式华测自定义格式 HCN 及 RINEX 可选。            |
|         |             | 【FTP 推送设置】可分别设置 3 个 FTP 服务器,点击修        |
|         |             | 改弹出的 FTP 推送设置窗口中可设置服务器 IP、端口、          |
|         |             | 远程目录、服务器描述、用户名密码等。FTP 推送可以             |
|         |             | 设置所要推送的 FTP 服务器,否则选择关。                 |
|         |             | 【FTP 推送记录】可现实 FTP 推送记录的列表。             |
|         |             | 【数据下载】可通过 FTP 的方式访问 X10 的内部存储器,        |
|         |             | X10所有线程存储的静态数据均在其 repo 文件夹下,用          |
|         |             | 户可通过下载的方式获得数据。初始用户名密码均为                |
|         |             | ftp,用户名密码也可在"网络服务"一"FTP服务"中            |
|         |             | 进行修改。                                  |
|         |             | 【RTK 客户端】连接协议有 NTRIP、APIS_ROVER、       |
|         |             | APIS_BASE,分别支持 CORS、网络 1+n 移动站、网络      |
|         |             | 1+n 基准站。(此处需要在 7.6 移动网络中打开移动网络         |
|         |             | 并连接)。                                  |
|         |             | NTRIP 协议下,可通过设定的 IP、端口、源列表、用户          |
|         |             | 名、密码登陆 CORS。                           |
|         |             | APIS_ROVER 协议下,可登陆华测网络服务器,作为网          |
| 610设署   | 点击网页左侧【IO 设 | 络 RTK 的移动站使用。                          |
| 0.10 反直 | 置】一栏        | APIS_BASE 协议下,可登陆华测网络服务器,作为网络          |
|         |             | RTK 基准站使用。                             |
|         |             | TCP/UDP_Client 协议                      |
|         |             | 1、 TCP/UDP_Client 协议内有 TCP 和 UDP 两种协议可 |
|         |             | 选。                                     |
|         |             | 2、"远程 IP"是远端接收的 PC 机地址和端口号,即接          |
|         |             | 收终端的的目的地址。                             |
|         |             | 3、端口号中可设置数据发送端口。                       |

|          |               | · · · · · · · · · · · · · · · · · · · |
|----------|---------------|---------------------------------------|
|          |               | 4、差分数据、原始数据、星历数据、GPGGA、GPGSV          |
|          |               | 分别为机器支持输出数据类型,可设置是否输出以及输              |
|          |               | 出频率。                                  |
|          |               | 5、设置完参数,在页面下方点击"确定"保存当前设置,            |
|          |               | 数据发送过程中无法编辑数据条目,详细按钮下可查看              |
|          |               | 详细设置信息。                               |
|          |               | 连接协议中支持 Ntrip 协议和 TCP 协议,使用 Ntrip 协议  |
|          |               | 可使用用户直接登录 X10 获取数据。                   |
|          |               | 【串口】可设置数据输出波特率,差分数据、原始数据、             |
|          |               | 星历数据、GPGGA、GPGSV 分别为机器支持输出数据          |
|          |               | 类型,可设置是否输出及输出频率。如若需要输出差分              |
|          |               | 数据,需要设置为自启动基准站模式或者不自启动,配              |
|          |               | 合外挂电台使用时波特率一般为9600。                   |
|          |               | 【蓝牙】可设置数据输出波特率,差分数据、原始数据、             |
|          |               | 星历数据、GPGGA、GPGSV 分别为机器支持输出数据          |
|          |               | 类型,可设置是否输出及输出频率。如若需要出差分数              |
|          |               | 据,需要设置为自启动基准站模式或者不自启动。                |
|          |               | 【电台】内置电台发射差分数据,出差分数据,需要设              |
|          |               | 置为自启动基准站模式或者不自启动,电台模块必须打              |
|          |               | 开上电,设置功率与频率等。                         |
|          | 点击网页左侧【移动网    | 【网络摘要】显示当前模块连接状况、信号强度、SIM             |
| 7.移动网    | 络】一栏可以查看      | 卡、上电状况、IMEI 号等。                       |
| 络        | ▶ 【网络摘要】      | 【网络设置】设置网络模块状态、开机自启动、网络模              |
|          | ▶ 【网络设置】      | 式(一般选择2G/3G自动选择)、参数设置等。               |
|          | 点击网页左侧【WiFi 网 | 【Wi-Fi 摘要】显示 Wi-Fi 状态、模式、MAC 地址、密     |
| 8.WiFi 网 | 络】一栏可以查看      | 码等。                                   |
| 络        | ➤ 【WiFi 摘要】   | 【Wi-Fi设置】设置Wi-Fi开启,开机自动开启,密码(请        |
|          | ➤ 【WiFi 设置】   | 勿修改,否则会导致 NFC 功能失效)。                  |
| 9. 蓝牙设   | 点击网页左侧【蓝牙设    | 【蓝牙设置】包括本地名称、MAC地址、是否可见、PIN           |
| 置.       | 置】一栏          | 码,默认为1234 (勿修改,否则会导致 NFC 功能失效)。       |

|             |                                            | 【 <b>电台摘要】</b> 电台类型、电台功率、空中波特率、电台   |
|-------------|--------------------------------------------|-------------------------------------|
|             | 上土回五土间【山八九                                 | 频率、频率范围等显示。                         |
| 10 中人)几     | 点击网贝左侧【电台设                                 | 【 <b>电台设置】</b> 设置电台状态、开机是否启动、电台功率、  |
| 10.电台反      | 直】一仁可以宣有                                   | 频率等;如果单纯使用网页设置的时候,想使用电台功            |
| 直.          | ▶ 【电台摘要】                                   | 能要将电台状态打开、开机自启动打开, IO 设置中的电         |
|             | ▶ 【电台设直】                                   | 台如果需要使用,前提也是必须打开电台、设置相应频            |
|             |                                            | 率、功率等。                              |
|             |                                            | 【邮件报警】可设置接收机开机、外接电源中端、电池            |
|             | 点击网贝左侧【网络服<br>                             | 电量低、注册码即将过期等信息的邮件报警服务。              |
| 11 52 44 11 | 务】 一 仁 可 以 笪 伯                             | 【HTTP】HTTP 端口号,默认为 80,勿修改。          |
| 11.网络版      | ▶ 【邮件报警】                                   | 【HTTPS】是以安全为目标的 HTTP 通道,敏感行业客       |
| 介           |                                            | 户需要使用此功能传输数据。                       |
|             | > [HTTPS]                                  | 【FTP 服务】FTP 服务可对机器 FTP 存储用户名密码进     |
|             | ▶ 【FIP 服务】                                 | 行设置。                                |
|             |                                            | 【 <b>固件信息】</b> 显示固件现行固件版本、固件发行日期。   |
|             | 占土國五左側【国姓】                                 | 【 <b>系统日志】</b> 可以下载系统软件运行日志,方便开发人   |
|             | □世司□本手                                     | 员进行问题分析。                            |
|             | 仁可以亘有<br>↓ 【田供信自】                          | 【 <b>固件升级】</b> 网页固件升级,详细请参考【X10 固件升 |
|             |                                            | 级方法】。                               |
|             | ▶ 【冠供升级】                                   | 【配置文件】可对接收机当前设置保存为配置文件下载,           |
| 12.固件       | ▶ 【                                        | 也可装载保存好的配置文件。                       |
|             | ▶ 【111.1.2.1.1.1.1.1.1.1.1.1.1.1.1.1.1.1.1 | 【 <b>接收机注册】</b> 实现对接收机注册功能。         |
|             | > 【接收机注册】                                  | 【 <b>硬件版本】</b> 供开发者了解接收机硬件信息。       |
|             |                                            | 【在线升级】接收机连上网络之后可获取到远程云服务            |
|             | ▶ 【田山口十】                                   | 器当中的固件列表,并下载升级。                     |
|             | ▶ 【用尸日志】                                   | 【用户日志】可设置记录接收机开机日期和时间、外接            |
|             |                                            | <br>  电源断开时间、搜星完成时间等。               |

# 4 手机端网页设置接收机说明

| 操作流程           | 操作细则                                                         | 备注                                                                                                    |
|----------------|--------------------------------------------------------------|----------------------------------------------------------------------------------------------------|
| 1. 登陆手         | 第一步:打开接收机<br>WiFi,用手机无线搜索<br>并连接上接收机;                        | 默认名称:接收机 SN 号<br>默认连接密码: 12345678                                                                                                    |
| 机浏览器           | 第二步:打升手机浏览<br>器,在地址栏输入远程<br>地址 192.168.1.1,进<br>入登录界面;       | 默认用户名: admin<br>默认密码: password                                                                                                    |
| 2. 查看接<br>收机状态 | 点击网页左侧【接收机<br>状态】一栏,可查看<br>【收机位置】<br>【接收机活动】<br>【Google Map】 | 【接收机位置】界面显示接收机当前相位中心的经纬度、<br>DOP 值、使用的卫星、跟踪到的卫星、接收机时钟。<br>【接收机活动】中可以查看到接收机跟踪到的卫星信息,<br>当前 UTC 时间,接收机自开机后运行时间,内部存储和<br>可用存储,电池电量,是否接入外接电源,静态数据记<br>录状态,当前数据输出的内容。<br>【GoogleMap】GoogleMap 中显示当前位置(手机无法显<br>示)。 |
| 3. 卫星          | 点击网页左侧【卫星】<br>一栏,可查看<br>【卫星跟踪表】<br>【星空图】<br>【卫星设置】           | 【卫星跟踪表】可以看到卫星跟踪下面有 GPS 卫星、<br>GLONASS 卫星、BDS 卫星、GALILEO 卫星和 SBAS 卫星下<br>面对应的卫星跟踪信息。<br>【星空图】显示卫星类型分布图。<br>【卫星设置】通过单击按钮可启用或禁用单颗卫星                                                                              |
| 4. 接收机<br>配置   | 点击网页左侧【接收机<br>配置】一栏可以查看<br>【摘要】<br>【天线参数设置】<br>【参考站设置】       | 【摘要】查看 GNSS 接收机信息和参考站信息。<br>【天线参数设置】天线参数设置中可设置天线测量方法、<br>天线类型、天线高度、高度截止角、PDOP 限值等。<br>【参考站设置】可设置参考站的手动启动基准站、自启<br>动基准站、自启动移动站等模式,可设置参考站坐标,                                                                    |

| 【接收机重置】 | 支持采样取平均。                  |
|---------|---------------------------|
| 【语言切换】  | 注:参考站的位置有多种输入方法。可以点击获取当前  |
|         | 位置来设置参考站位置,这种方法基准站坐标因为是单  |
|         | 点状态下测出来的一个天线相位中心坐标,不太准确;  |
|         | 如果已知有参考站天线相位中心的坐标,可以手动输入  |
|         | 天线相位中心的坐标.                |
|         | 采样取平均,定位限制分为单点和固定,单点是指单点  |
|         | 状态下即可采集参考值坐标数据;固定是指只有在固定  |
|         | 状态下才可以采集参考值坐标数据。采集个数指总共采  |
|         | 集这么多点,然后取平均值自动填写入参考站位置一栏。 |
|         | 进度条代表当前采集坐标个数占总共采集坐标个数的百  |
|         | 分比值。                      |
|         | 坐标偏移阈值,设置基准站模式获取到的当前经纬度坐  |
|         | 标同基站列表当中的经纬度坐标的差值。        |
|         | 基站列表,可以将几个固定架设基准站位置的经纬度坐  |
|         | 标以列表形式键入,当设置好自启动基准站之后接收机  |
|         | 自动匹配最近的经纬度坐标进行启动发送差分数据。   |
|         | 点击保存,保存当前设置。              |
|         | 【接收机重置】可以对接收机进行关闭、重启、清除卫  |
|         | 星数据、恢复出场设置等操作。重启接收机指将接收机  |
|         | 重新启动;清除卫星数据指清除接收机收到的卫星数据; |
|         | 恢复出厂设置指将接收机中设置清除,恢复到出厂时的  |
|         | 配置;关闭接收机指将接收机关机。          |
|         | 【语言切换】支持界面语言切换,现支持英文、俄文与  |
|         | 中文切换。                     |

|                 |            | 【记录设置】数据记录总状态可以对整个数据记录进行        |
|-----------------|------------|---------------------------------|
|                 |            | 开启或关闭。记录总状态处于打开状态下,所有线程均        |
|                 |            | 不可编辑。                           |
|                 |            | 如果启用自动记录,一旦接收机开机并且搜到卫星单点        |
|                 |            | 定位后,就开始记录静态数据。存储分为内部存储和外        |
|                 |            | 部存储,内部存储指接收机自身存储容量,具体数值见        |
|                 |            | 接收机,外部存储指插入的移动硬盘,总容量和可用容        |
|                 |            | 量视硬盘而定。记录信息图标中为8个记录线程,可设        |
|                 |            | 置多条线程数据存储同时进行。                  |
|                 |            | 注:【记录编辑】                        |
|                 |            | 是否开启此条线程是否开启                    |
|                 | 点击网页左侧【数据记 | 记录名称此条记录名称                      |
| 「 粉 捉 斗         | 录】一栏可以查看   | 采样间隔20Hz 至 60s 可选               |
| 5. 奴 1/1 化<br>三 | 【记录设置】     | 存储位置可选内外部存储器                    |
| ×               | 【FTP 推送设置】 | 起始时间定时开始存储                      |
|                 |            | 起始时间是否启用是、否按钮代表上一选项起始时间         |
|                 |            | 是否,是则按设定时间开始记录,否为立刻开始。          |
|                 |            | 持续时间每条记录的持续时间                   |
|                 |            | 存储空间为本线程预留内存空间                  |
|                 |            | 循环存储功能为超过设定存储空间后自动覆盖此线程早        |
|                 |            | 期数据。                            |
|                 |            | 存储格式华测自定义格式 HCN 及 RINEX 可选。     |
|                 |            | 【FTP 推送设置】可分别设置 3 个 FTP 服务器,点击修 |
|                 |            | 改弹出的 FTP 推送设置窗口中可设置服务器 IP、端口、   |
|                 |            | 远程目录、服务器描述、用户名密码等。FTP 推送可以      |
|                 |            | 设置所要推送的 FTP 服务器,否则选择关。          |
|                 |            |                                 |

| 6. HCPPP<br>设置 | 点击网页左侧【HCPPP<br>设置<br>】一栏可以查看 | HCPPP 设置可以打开、关闭 HCPPP 引擎。                                                                                                    |
|----------------|-------------------------------|----------------------------------------------------------------------------------------------------|
| 7.10 设置        | 点击网页左侧【10设置】<br>一栏            | 【RTK 客户端】连接协议有 NTRIP、APIS_ROVER、<br>APIS_BASE,分别支持 CORS、网络 1+n 移动站、网络 1+n<br>基准站。(此处需要在 7.6 移动网络中打开移动网络并<br>连接)。<br>NTRIP 协议下,可通过设定的 IP、端口、源列表、用户<br>名、密码登陆 CORS。<br>APIS_ROVER 协议下,可登陆华测网络服务器,作为网络<br>RTK 的移动站使用。<br>APIS_BASE 协议下,可登陆华测网络服务器,作为网络<br>RTK 基准站使用。<br>TCP/UDP_Client 协议<br>1、TCP/UDP_Client 协议内有 TCP 和 UDP 两种协议可选。<br>2、"远程 IP"是远端接收的 PC 机地址和端口号,即接<br>收终端的的目的地址。<br>3、端口号中可设置数据发送端口。<br>4、差分数据、原始数据、星历数据、GPGGA、GPGSV 分<br>别为机器支持输出数据类型,可设置是否输出以及输出<br>频率。<br>5、设置完参数,在页面下方点击"确定"保存当前设置,<br>数据发送过程中无法编辑数据条目,详细按钮下可查看<br>详细设置信息。 |

|          |               | 连接协议中支持 Ntrin 协议和 TCP 协议. 使用 Ntrin 协 |
|----------|---------------|--------------------------------------|
|          |               | 议可使田田户直接登录 V10 基取粉据                  |
|          |               |                                      |
|          |               | 【甲口】可该直数掂输出波特率,差分数掂、原始数掂、            |
|          |               | 星历数据、GPGGA、GPGSV 分别为机器文持输出数据类型,      |
|          |               | 可设置是否输出及输出频率。如若需要输出差分数据,             |
|          |               | 需要设置为自启动基准站模式或者不自启动,配合外挂             |
|          |               | 电台使用时波特率一般为 9600。                    |
|          |               | 【蓝牙】可设置数据输出波特率,差分数据、原始数据、            |
|          |               | 星历数据、GPGGA、GPGSV 分别为机器支持输出数据类型,      |
|          |               | 可设置是否输出及输出频率。如若需要出差分数据,需             |
|          |               | 要设置为自启动基准站模式或者不自启动。                  |
|          |               | 【电台】内置电台发射差分数据,出差分数据,需要设             |
|          |               | 置为自启动基准站模式或者不自启动,电台模块必须打             |
|          |               | 开上电,设置功率与频率等。                        |
|          | 点击网页左侧【移动网    | 【网络摘要】显示当前模块连接状况、信号强度、SIM            |
| 8. 移动网   | 络】一栏可以查看      | 卡、上电状况、IMEI 号等。                      |
| 络        | 【网络摘要】        | 【网络设置】设置网络模块状态、开机自启动、网络模             |
|          | 【网络设置】        | 式(一般选择2G/3G自动选择)、参数设置等。              |
|          |               |                                      |
|          | 占击网页左侧【WiFi 网 | 【Wi-Fi 摘要】显示 Wi-Fi 状态、模式、MAC 地址、密码   |
| 9 WiFi 🕅 |               |                                      |
| 4/2      |               | ▼。<br> <br>                          |
| 21       | 【WIFI 涧安】     |                                      |
|          | 【 ₩1Γ1        | (用勿形以,首则云寻以NU切比大双)。                  |
|          |               |                                      |
| 10. 蓝 牙  | 点击网页左侧【蓝牙设    | 【蓝牙设置】包括本地名称、MAC 地址、是否可见、PIN         |
| 设置       | 置】一栏          | 码,默认为1234(勿修改,否则会导致NFC功能失效)。         |
| 11 + /   | 点击网页左侧【电台设    | 【电台摘要】电台类型、电台功率、空中波特率、电台             |
| 11. 电台   | 置】一栏可以查看      | 频率、频率范围等显示。                          |
| び直       | 【电台摘要】        | 【电台设置】设置电台状态、开机是否启动、电台功率、            |

|        | 【电台设置】     | 频率等;如果单纯使用网页设置的时候,想使用电台功              |
|--------|------------|---------------------------------------|
|        |            | 能要将电台状态打开、开机自启动打开, I0 设置中的电           |
|        |            | 台如果需要使用,前提也是必须打开电台、设置相应频              |
|        |            | 率、功率等。                                |
|        | 点击网页左侧【网络服 |                                       |
| 12. 网络 | 各】一栏可以杏看   | LHIP】HIP 靖口亏,款认为80,勿修仪。               |
| 服务     |            | 【FTP 服务】FTP 服务可对机器 FTP 存储用户名密码进行      |
|        | (HTTP)     | ·<br>                                 |
|        | 【FTP 服务】   | 以且。                                   |
|        |            | 【固件信息】显示固件现行固件版本、固件发行日期。              |
|        | 点击网页左侧【固件】 | 【因供升级】网页因供升级 详细请参考【V10 因供升            |
|        | 一栏可以查看     | 【回什开级】 两页回什开级,仔细闲参考【A10 回什开           |
|        | 【国供信自】     | 级方法】。                                 |
| 13. 固件 | 【凹件信芯】     | 【配置文件】可对接收机当前设置保存为配置文件下载,             |
|        | 【固件升级】     | ————————————————————————————————————— |
|        | 【配置文件】     | 也可表软体任好的癿直义什。                         |
|        | 【按曲机计册】    | 【接收机注册】实现对接收机注册功能。                    |
|        | ▲按収初い土加▲   | 【硬件版本】供开发者了解接收机硬件信息。                  |
|        | 【硬件版本】     | 【左继孔砚】接收扣连上网络之后可苏取到远程三眼冬              |
|        | 【在线升级】     | 【任线月级】 按权机建工网络之后可获取到起柱厶服务             |
|        |            | 器当中的固件列表,并下载升级。                       |
|        |            |                                       |
| 1      | 1          | 1                                     |

# 5 静态工作模式的操作

### 5.1 静态测量作业步骤

### 第1步 架设仪器

将仪器安置在测量点上,高度适中、脚架踏实、严格对中整平。

### 第2步 测量天线高

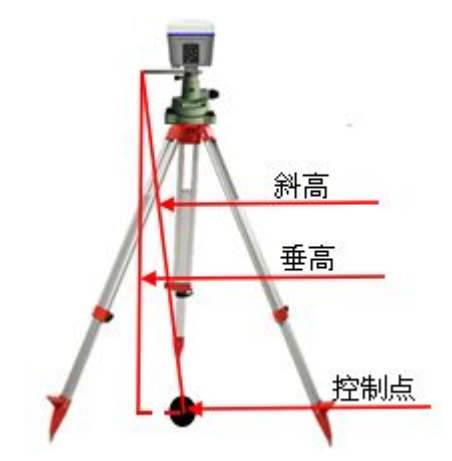

#### 第3步记录

记录点名、仪器 SN 号、仪器高、开始观测时间。

### 第4步 采集静态数据

打开接收机,将接收机设置成静态模式,接收机搜到足够卫星后会自动开始 记录静态;

接收机记录静态过程当中不要触动脚架或仪器,尽量避免人为干扰,安排专 人看守。

### 第5步 结束静态采集

结束采集时,关闭静态模式,在结束之前再次从三个方向量测天线高,记录

下平均值。

## 5.2 数据下载

### ①USB 模式下载:

第1步 使用可供电 USB 数据线 USB 口与电脑连接。

第2步 下载静态数据

在电脑弹出的移动磁盘中找到采集的静态数据,复制拷贝到电脑上。X10 所 有存储的静态数据均在其 repo 文件夹下。

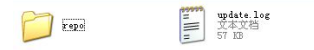

### ②网页模式下载:

详细请参考【网页设置接收机说明】-【数据记录】-【数据下载】。

### ③ftp 模式下载:

接收机通过 WiFi 连上电脑,打开【计算机】或【我的电脑】,在地址栏输入 ftp://192.168.1.1,登录名: ftp,密码 ftp,进入找到对应数据复制出来即可。

| 登录身份 |                       | ×                                     |
|------|-----------------------|---------------------------------------|
| 1    | 服务器不允许匿名              | 登录,或者不接受该电子邮件地址。                      |
|      | FTP 服务器:              | 192. 168. 1. 1                        |
|      | 用户名 (1):              | ftp 👻                                 |
|      | 密码(E):                | •••                                   |
|      | 登录后,可以将;              | 这个服务器添加到您的收藏夹,以便轻易返回。                 |
|      | FTP 将数据发送到<br>的安全,请使用 | 則服务器之前不加密或编码密码或数据。要保护密码和数据<br>WebDAV。 |
|      | 🔲 匿名登录 (A)            | □保存密码 ©)     登录 □   取消                |

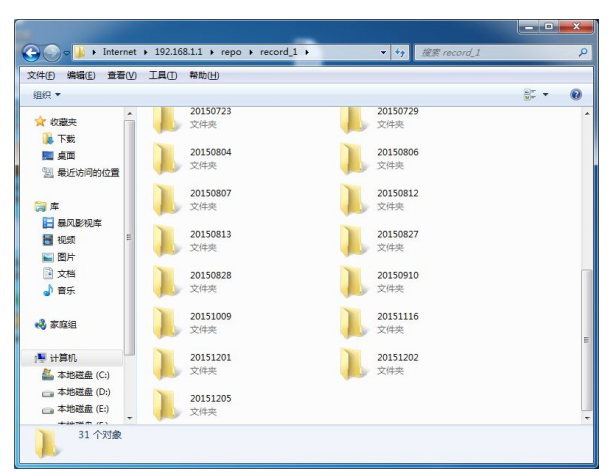

注: 网页模式侧重设置,可以设置记录的开启和关闭,设置同时记录多少组数据,而 ftp 模式侧重数据的导出,所以数据导出建议使用 ftp 模式。

# 6 X10 固件升级方法

### 6.1.1 通过网页升级

固件升级界面支持网页固件升级,选择"浏览"添加对应的 BIN 文件,点击"确定"进行升级,注: 电量低于 50%时会提醒无法升级;

| 固件升级                                                 |  |
|------------------------------------------------------|--|
| 升级文件: 浏览 update_x10_led_u_v0.9.9_b20150105.bin<br>确定 |  |
| 请稍等!                                                 |  |
| 正在上传                                                 |  |
| 请稍等!                                                 |  |
| 正在更新,请等候                                             |  |

更新完成(约3分钟)之后即可完成接收机固件升级。

### 6.1.2 通过 U 盘升级

1、接收机关机。

2、将存有升级文件(例如: update\_x10\_led\_u\_v0.9.9\_.bin)的 U 盘插入 X10 OTG 数据线 USB 一端,OTG 数据线七针一端插入接收机;

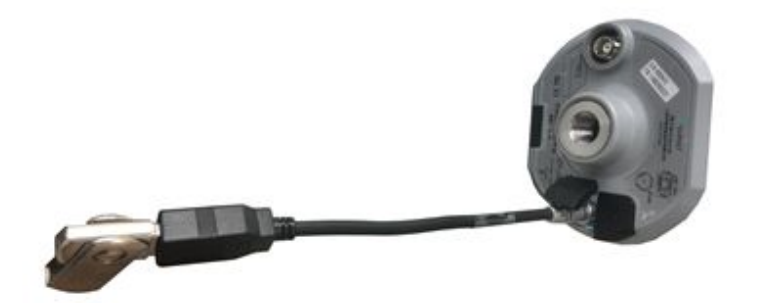

3、开机,接收机将自动检测到U盘中要升级的BIN文件(建议U盘中不要存放其他BIN文件)。待6个灯同时亮且闪烁之后,按**Fn**键进入升级。

升级时,6个灯两两间隔闪烁,持续时间约为60s,完成升级之后,有V字提示,差分数据灯、Wi-Fi灯、静态记录灯同时亮。

4、将接收机关机,OTG 数据线拔出。

5、开机接收机正常搜星即为正常。

30

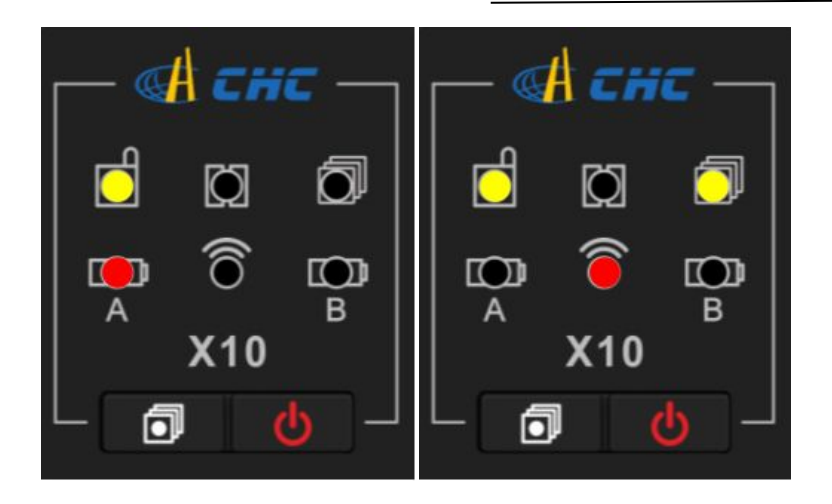

## 6.1.3 远程在线升级

【固件】-【在线升级】支持固件在线升级。

第一步,X10插入手机卡(或通过手簿网络),进入网页端【固件】一栏,选择【在线升级】,点击"获取文件列表",选择对应升级文件下载升级即可。

## 附-华测分公司及办事处

#### 黑龙江办事处

地址:哈尔滨市南岗区西大直街恒祥首府 C 栋 4 单元 402 电话/传真:0451-51930216

### 吉林办事处

地址: 吉林省长春市辽宁路蓝天佳苑小区 11 栋 1 单元 401 室 电话/传真: 0431-89535506 18004459252

### 辽宁办事处

地址: 沈阳市铁西区云峰北街 60-1 号楼 1 单元 16 层 3 号 电话/传真: 024-22526500

### 北京办事处

地址:北京市丰台区万丰路 308 号顺和商务写字楼 8302 电话/传真:电话:010-51459021 传真:010-88099943

### 天津办事处

地址: 天津市河东区月光园 9-1-2303

电话/传真: 18616075195 18616075305

### 河北办事处

地址:河北省石家庄裕华区裕华东路 148 号国际名邸 A 座 2603 室 电话/传真: 0311-68032546

### 内蒙办事处

地址:内蒙古呼和浩特市赛罕区大学东街阳光明座 3 单元 1601 电话/传真:0471-3327590

### 陕西办事处

地址: 西安市友谊东路 393 号天伦盛世 2#1209 室 电话/传真: 029-87888311

### 甘肃办事处

地址:兰州市城关区平凉路 282 号天润大厦 2103 室

电话/传真: 0931-8464970

### 新疆办事处

地址: 乌鲁木齐市沙区友好南路明园石油三期4栋三单元1103室 电话: 15899233584

### 山西办事处

地址: 山西省太原市并州南路 33 号翰府小区 B 座 1 单元 2302 室 电话/传真: 0351-7969179

### 河南办事处

地址: 河南郑州市秦岭路建设路六合幸福门 8 号楼 2704 室 电话: 0371-60925584

#### 山东办事处

地址: 济南市历下区解放路 30-1 号国华经典 1 号楼 2 单元 702 号 电话: 0531-88388036

#### 安徽办事处

地址: 合肥市马鞍山路与望江路交叉口创智广场 6B 座 1401 室 电话: 0551-65295221 传真: 0551-65295221

### 上海办事处

地址:上海市青浦区高泾路 599 号北斗产业园 C 座 电话/传真: 021-51508100 021-64950963

#### 江苏办事处

地址:南京市江宁区胜太东路 36 号胜太华府 1911 室

电话: 025-52127422 传真: 025-52121422

### 浙江办事处

地址:杭州市拱墅区上塘路新青年广场 A 座 1406 电话/传真: 0571-88395013 0571-88395621

#### 江西办事处

地址: 江西省南昌市青云谱区玉河明珠 39 栋 702 室

电话: 0791-86681615, 86102690 传真: 0791-86681615

### 四川办事处

地址:成都市人民北路一段15号天力商务楼503、505室

电话/传真: 028-69691644 、83221390 028-83231319

### 重庆办事处

地址:重庆市渝中区两路口重庆村一号 10-6 室 电话: 023-63815303 传真: 023-63740450

### 贵州办事处

地址:贵阳市云岩区北京路银海元隆6栋1单元23楼6号 电话: 0851-86835752 传真: 0851-6779113

#### 云南办事处

地址:昆明市西昌路 119 号省人大小区 1 幢 3 单元 701 室

电话: 0871-63511509、64110336 传真: 0871-63511509

#### 湖南办事处

地址:长沙市雨花区中意路 66 号亚商大厦 3 栋 B 座 2943

电话: 0731-85817977 传真: 0731-84457977

#### 湖北办事处

地址: 湖北省武汉市武昌区中南二路 51 号中南电力设计院生活区 8 栋 1A-B1 电话: 027-87332617 027-87332616 传真: 027-87711432

### 广东办事处

地址: 广州市天河区中山大道 89 号华景软件园 A 栋 8 楼南 5-7 室 电话/传真: 020-38788840、38788847 传真转 809

#### 广西办事处

地址:南宁市古城路 41 号广西人防设计研究院 10 栋 1 单元 2103 号 电话:0771-5557150,0771-5557159 传真:0771-5557157 转 804

### 福建办事处

地址: 福州市晋安区福新中路 90 号远景豪廷 2#514 电话/传真: 0591-83637683

#### 海南办事处

地址:海南省海口市龙昆南路玉龙公寓 129 号 A1 单元 505 室 电话/传真: 0898-65910024

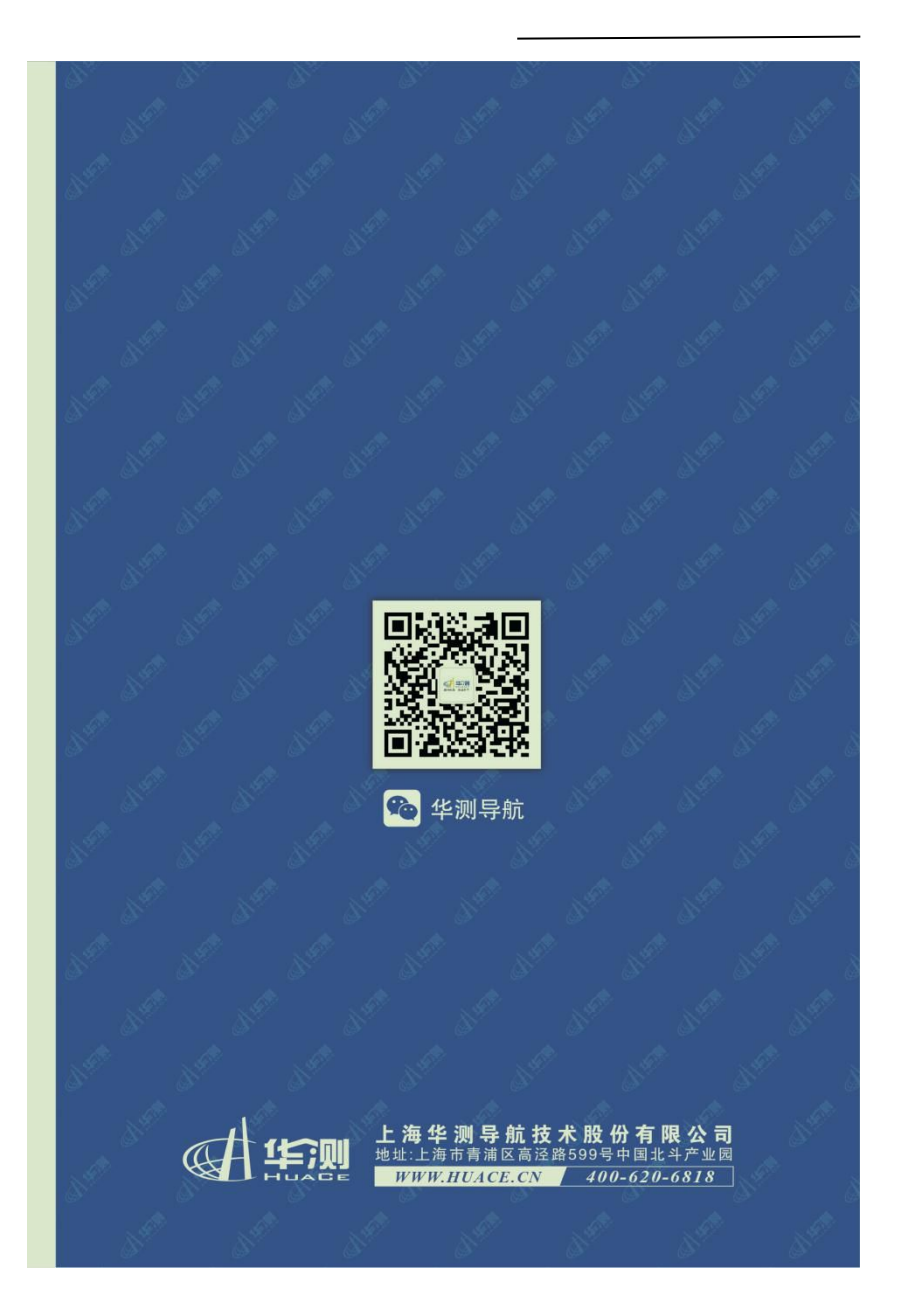